### ขั้นตอนในการอัปโหลดผลทดสอบ ART เข้าสู่ FWMOMCARE-ไม่มีการดูแล

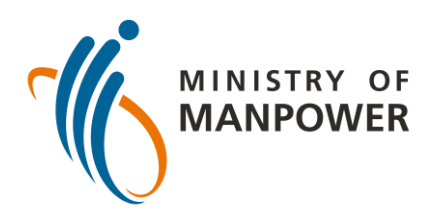

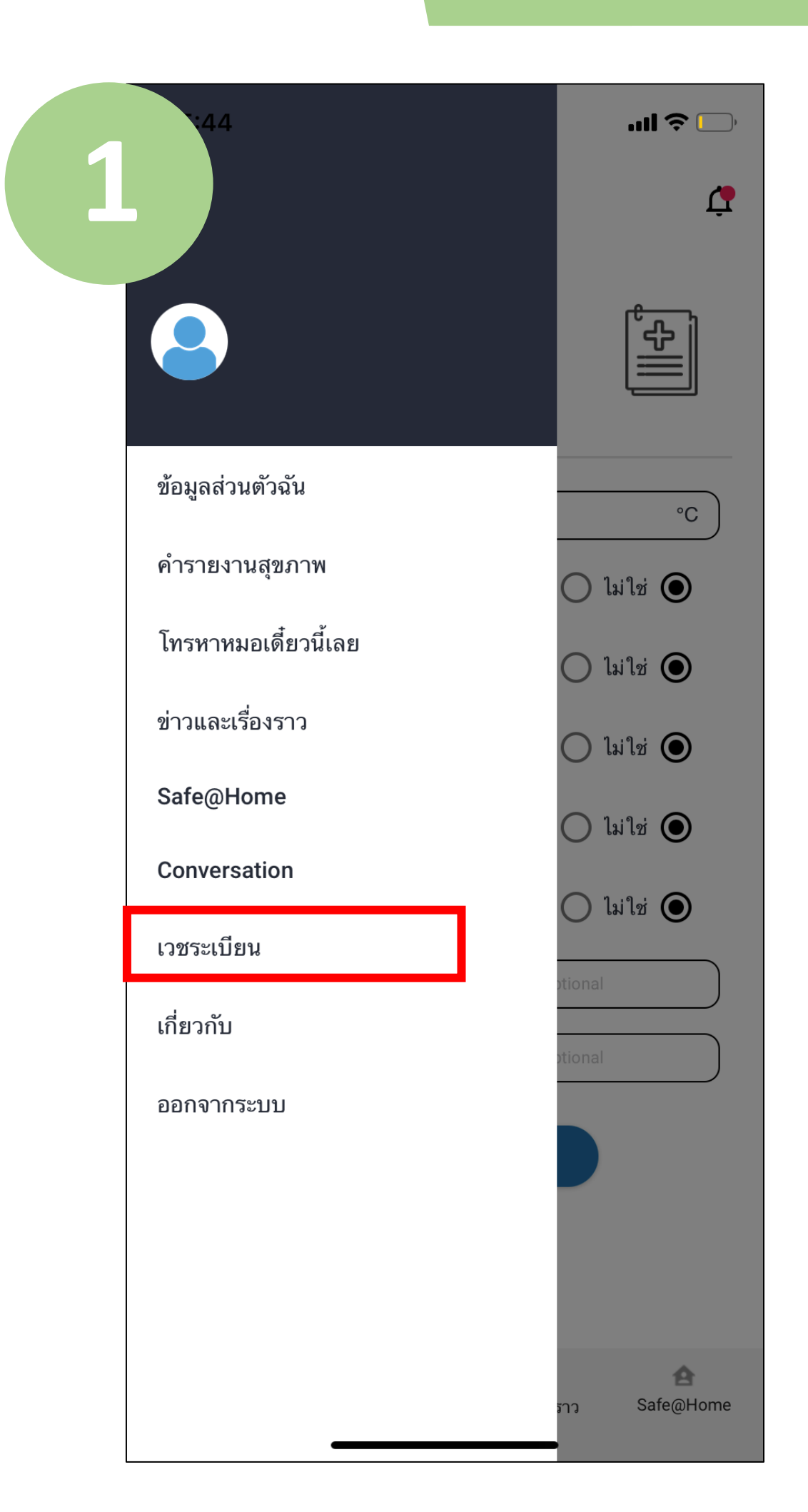

#### เข้าสู่ระบบแอพ FWMOMCare

### เลือก "เวชระเบียน"

อัพเดทเมื่อวันที่ 10 กุมภาพันธ์ 2022

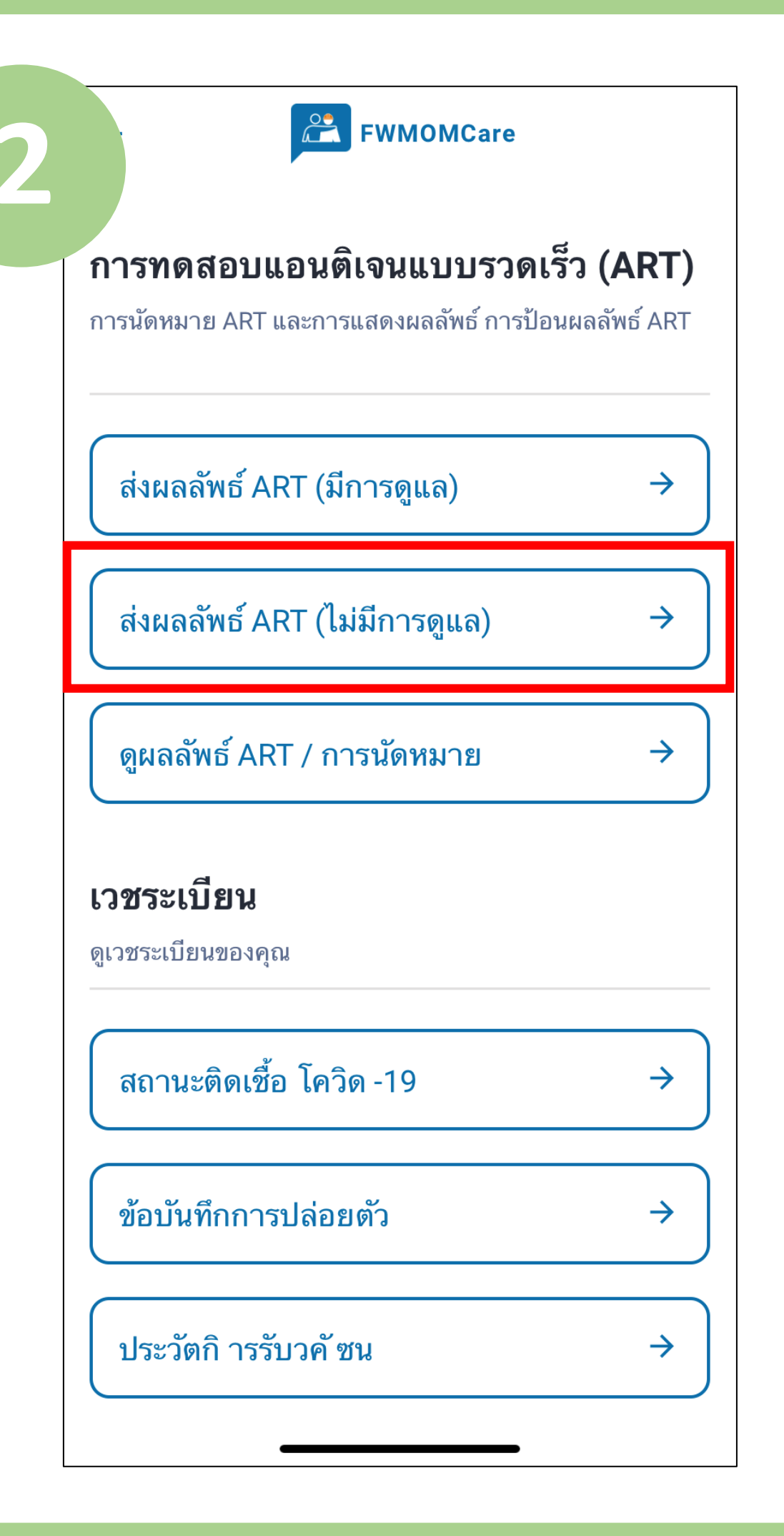

### เลือก "ส่งผลทดสอบ ART (ไม่มีการดูแล)″

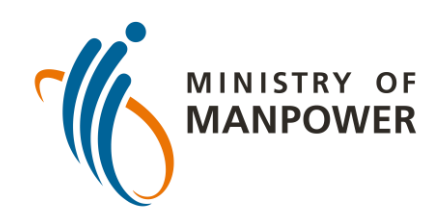

## ขั้นตอนในการอัปโหลดผลทดสอบ ART เข้าสู่ FWMOMCARE-ไม่มีการดูแล

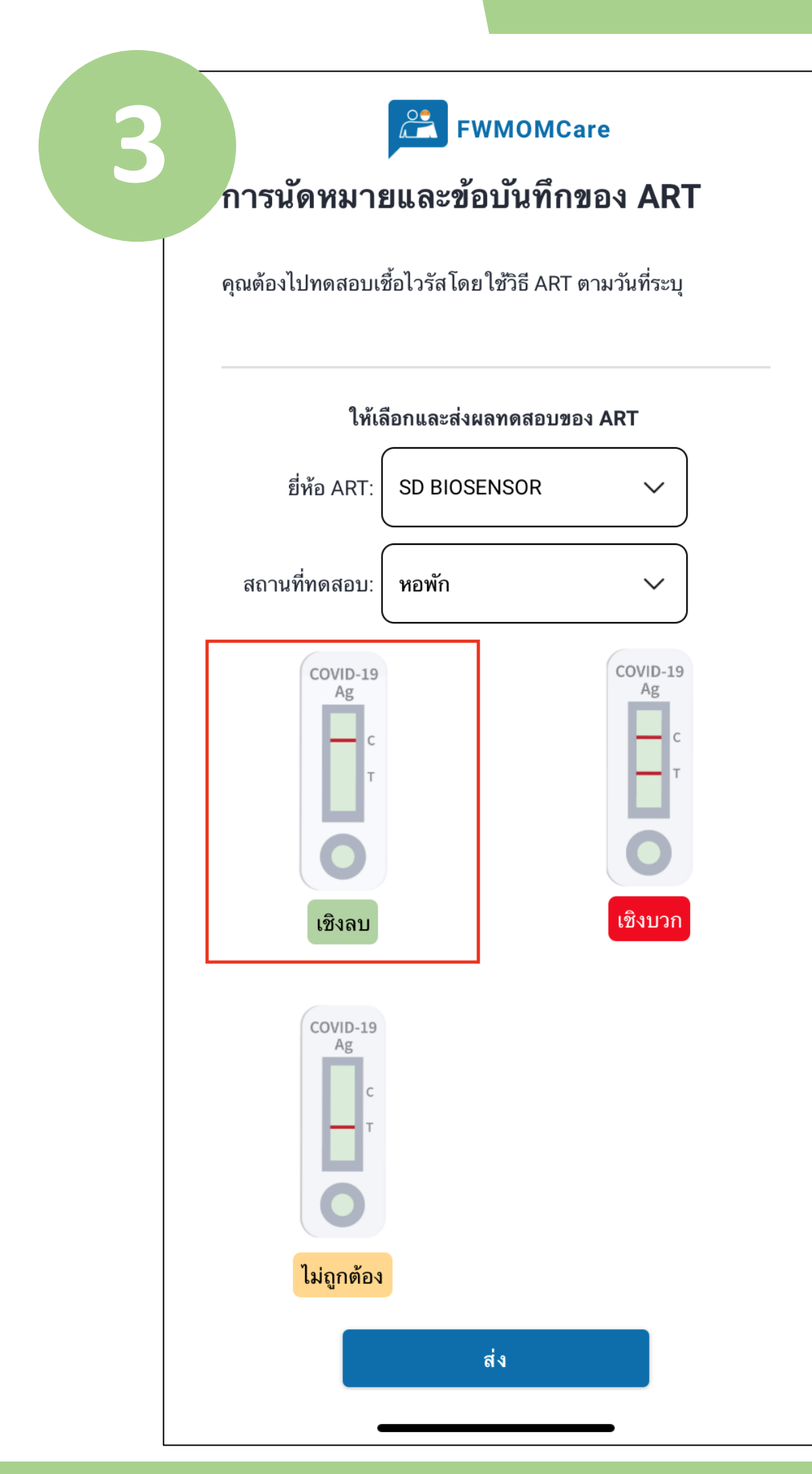

ป้อนยี่ห้อ ART ที่ คุณได้ใช้ แล้วระบุ สถานที่ทำการ ทดสอบ

สุดท้าย ป้อน ผลทดสอบ ART (เช่น ลบ บวก ไม่ ถูกต้อง) แล้วคลิก ``ส่ง″

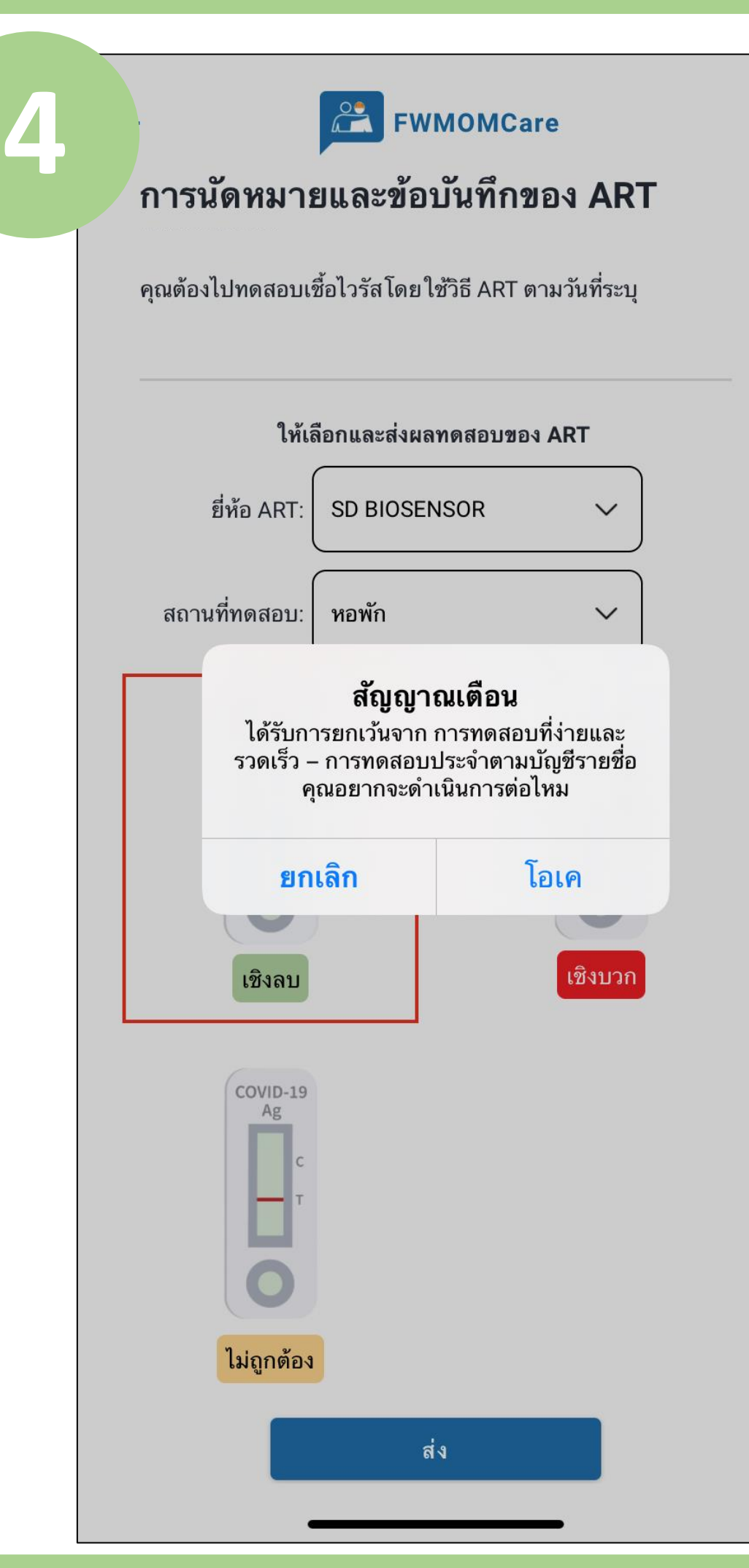

### คลิก "โอเค" เพื่อ ส่งผลทดสอบ

#### คลิก "ยกเลิก″ เพื่อ กลับไปยังหน้าก่อน หน้า

สแกนที่นี่เพื่อ ดูข้อมูล เพิ่มเติม เกี่ยวกับ ART

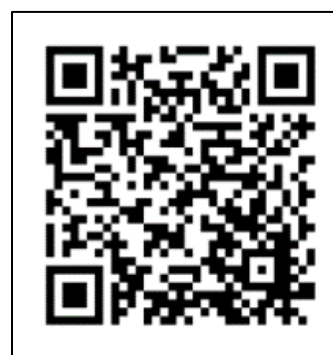

### ขั้นตอนในการอัปโหลดผลทดสอบ ART เข้าสู่ FWMOMCARE-มีการดูแล

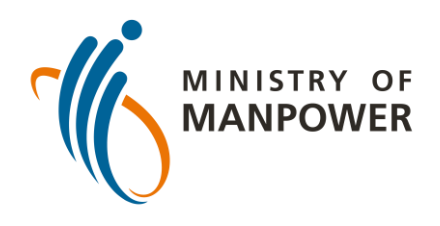

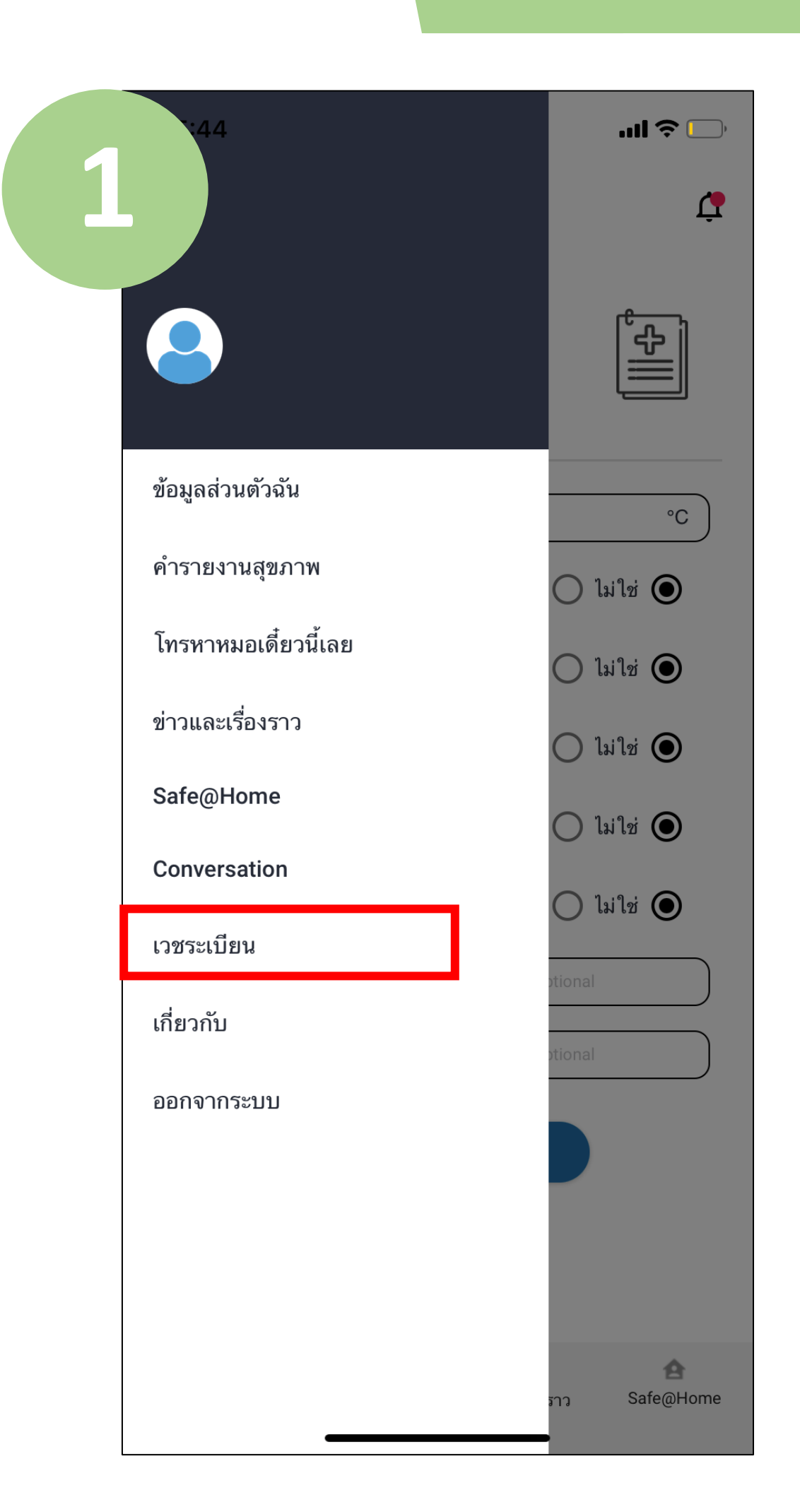

#### เข้าสู่ระบบแอพ FWMOMCare

### เลือก "เวชระเบียน"

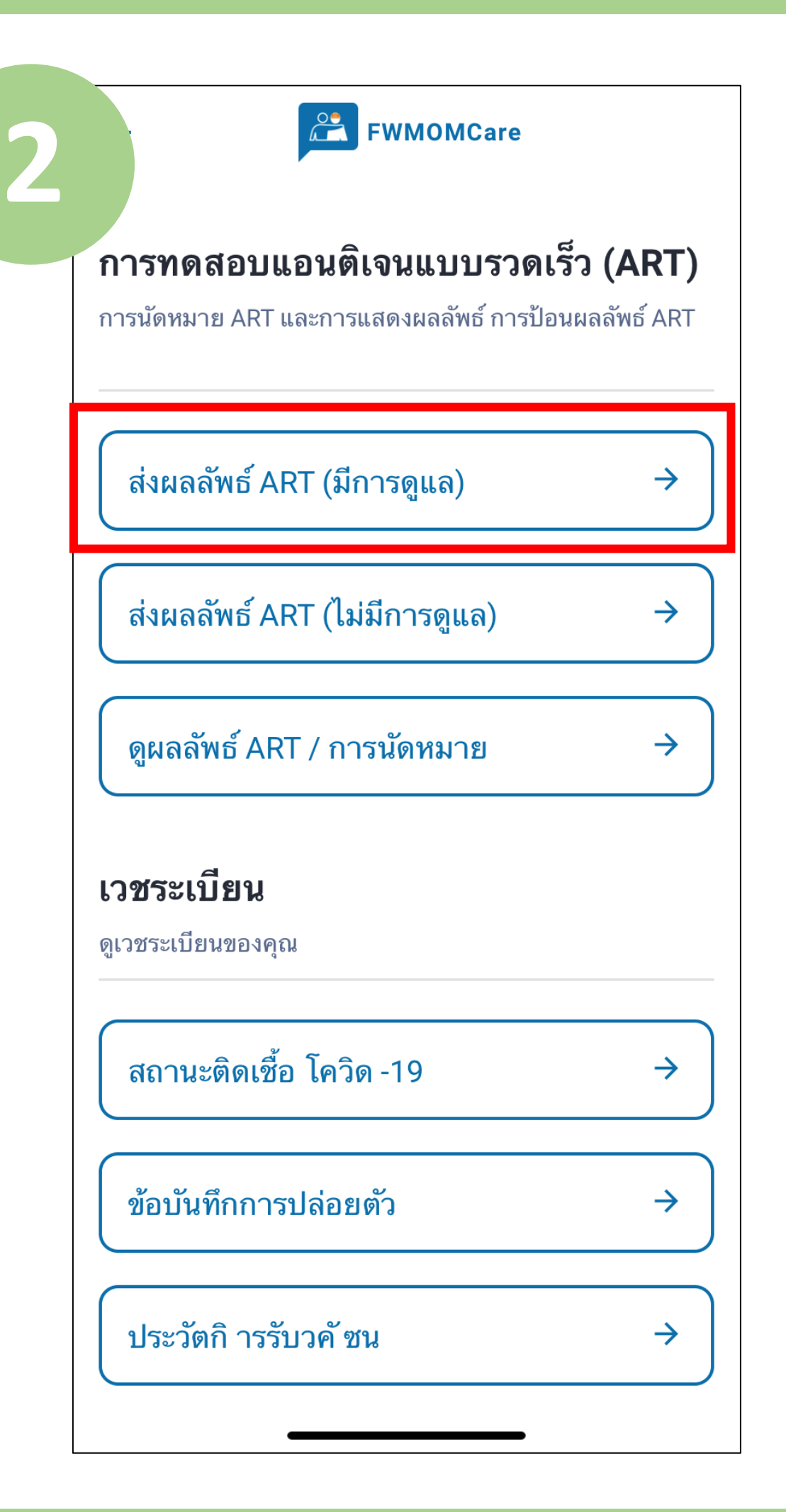

### เลือก "ส่งผล ทดสอบ ART (มีการดูแล)″

### ขั้นตอนในการอัปโหลดผลทดสอบ ART เข้าสู่ FWMOMCARE-มีการดูแล

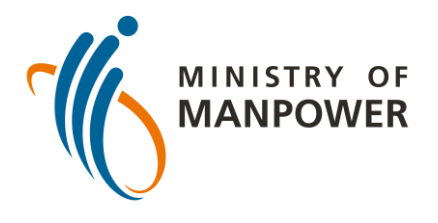

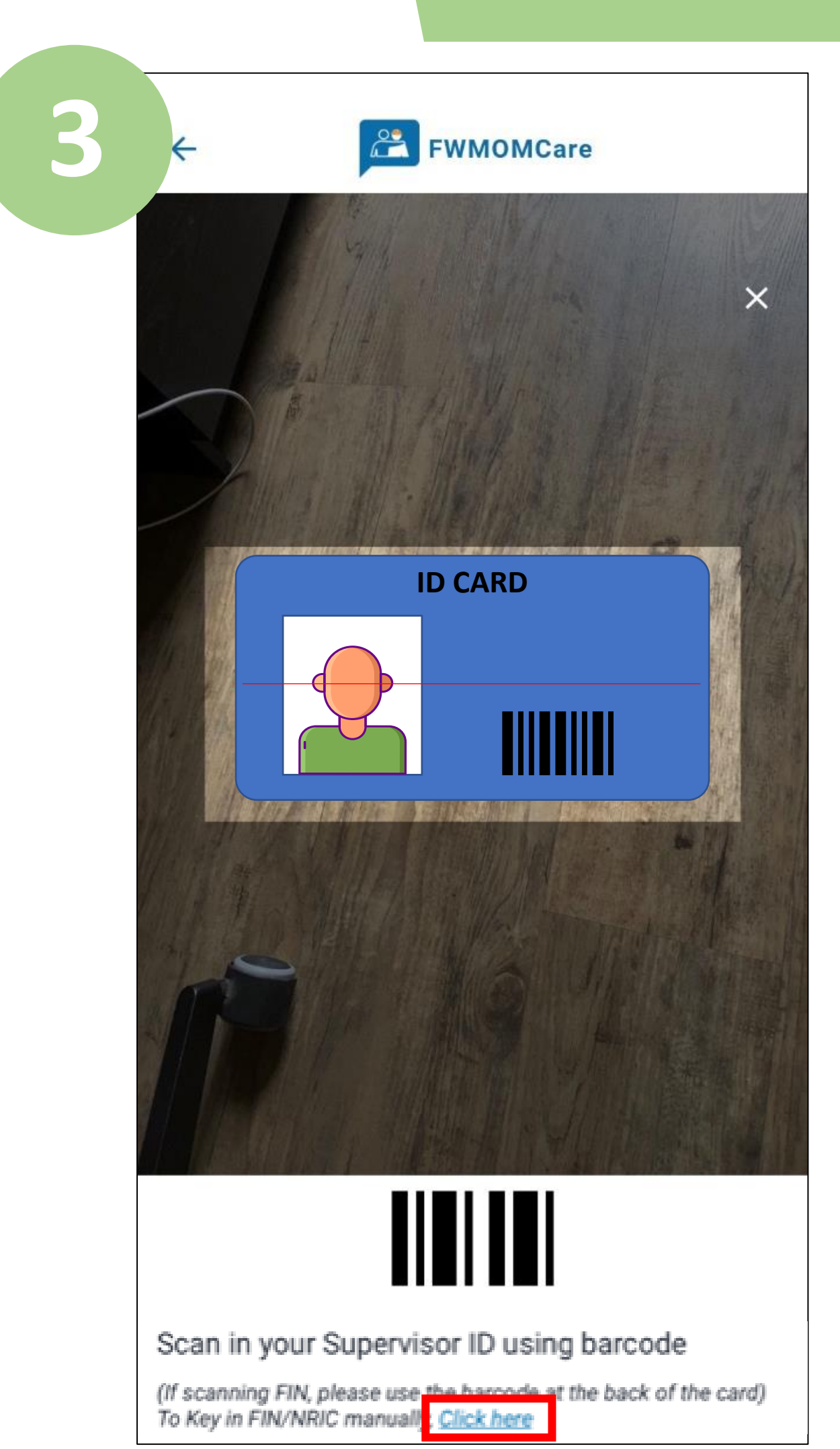

ตรวจสอบผู้ ควบคุม ART โดย สแกนบาร์โค้ด ของบัตรประจำตัว เขา <u>หรือ</u>

เลือก "คลิกที่นี่" และป้อน หมายเลขฟิน/ บัตรประชาชน ของผู้ควบคุมด้วย ตัวเอง แล้วคลิก "ส่ง"

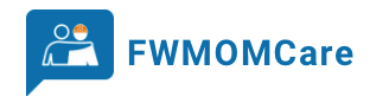

การนัดหมายและข้อบันทึกของ ART

คุณต้องไปทดสอบเชื้อไวรัสโดยใช้วิธี ART ตามวันที่ระบุ

| ให้เลือกและส่งผลทดสอบของ ART            |              |                                                        |
|-----------------------------------------|--------------|--------------------------------------------------------|
| ยี่ห้อ ART:                             | SD BIOSENSOF | ~ ~                                                    |
| สถานที่ทดสอบ: (                         | หอพัก        | ~                                                      |
| COVID-19<br>Ag<br>C<br>T<br>T<br>เชิงลบ |              | COVID-19<br>Ag<br>C<br>T<br>T<br>T<br>T<br>T<br>T<br>T |
| COVID-19<br>Ag<br>C<br>T<br>T           |              |                                                        |
| ไม่ถูกต้อง                              |              |                                                        |
|                                         | ส่ง          |                                                        |
| •                                       |              |                                                        |

ป้อนยี่ห้อ ART ที่คุณได้ ใช้ แล้วระบุสถานที่ทำ การทดสอบ

สุดท้าย ป้อน ผลทดสอบ ART (เช่น ลบ บวก ไม่ถูกต้อง) แล้วคลิก "ส่ง″

> สแกนที่นี่เพื่อ ดูข้อมูล เพิ่มเติม เกี่ยวกับ ART

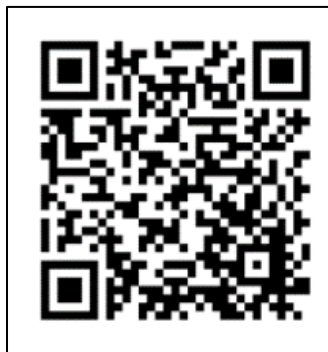

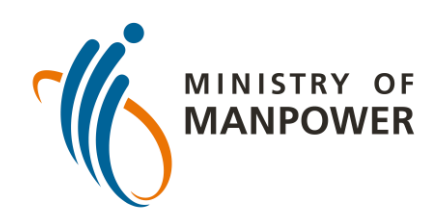

# <u>ได้รับการยกเว้นจาก FET-RRT</u>

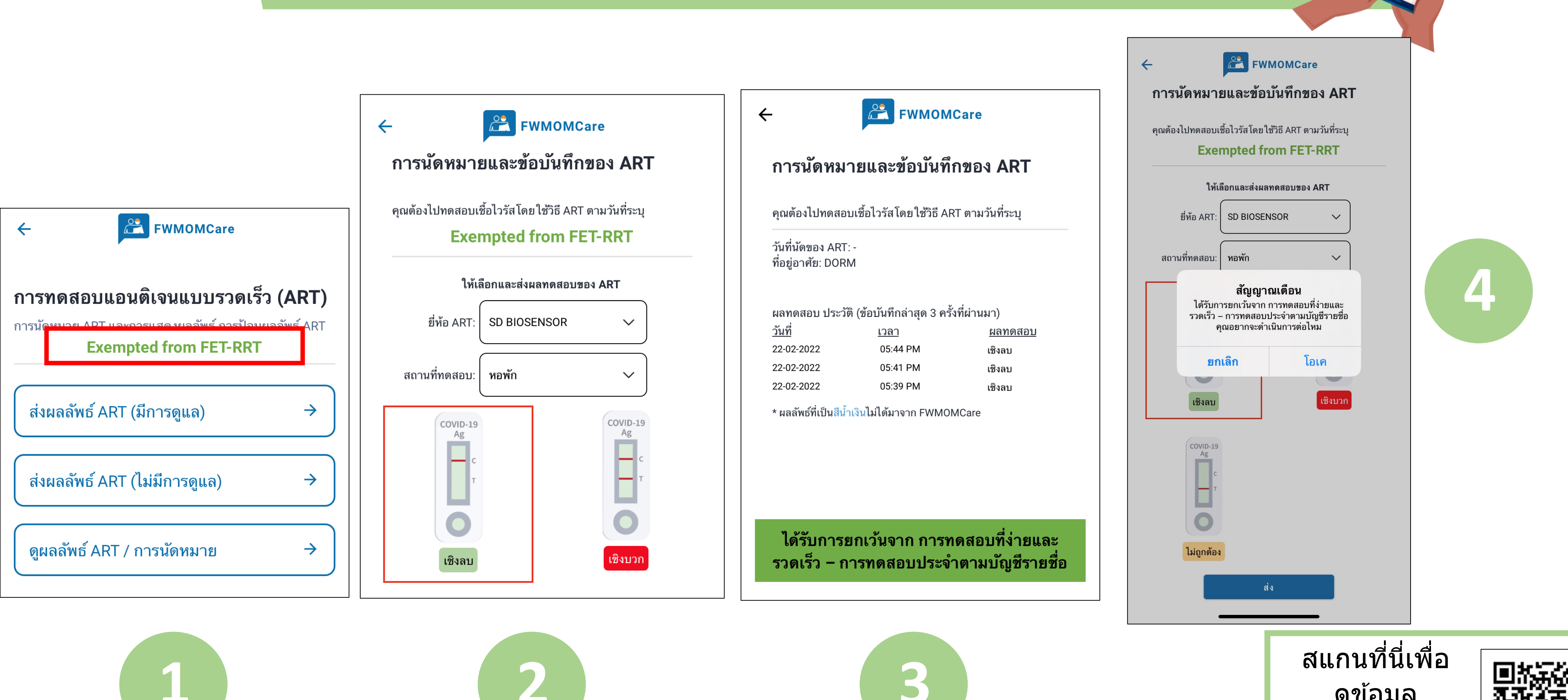

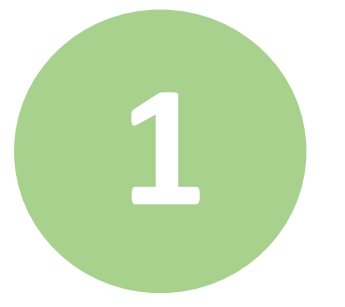

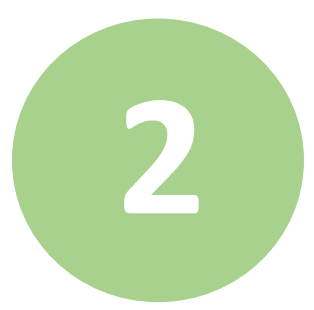

ดูข้อมูล เพิ่มเติม เกี่ยวกับ ART